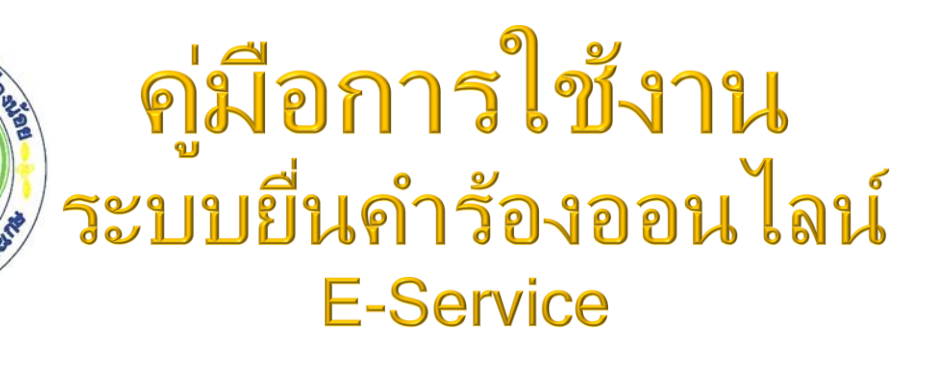

งกรส่วนตำบล

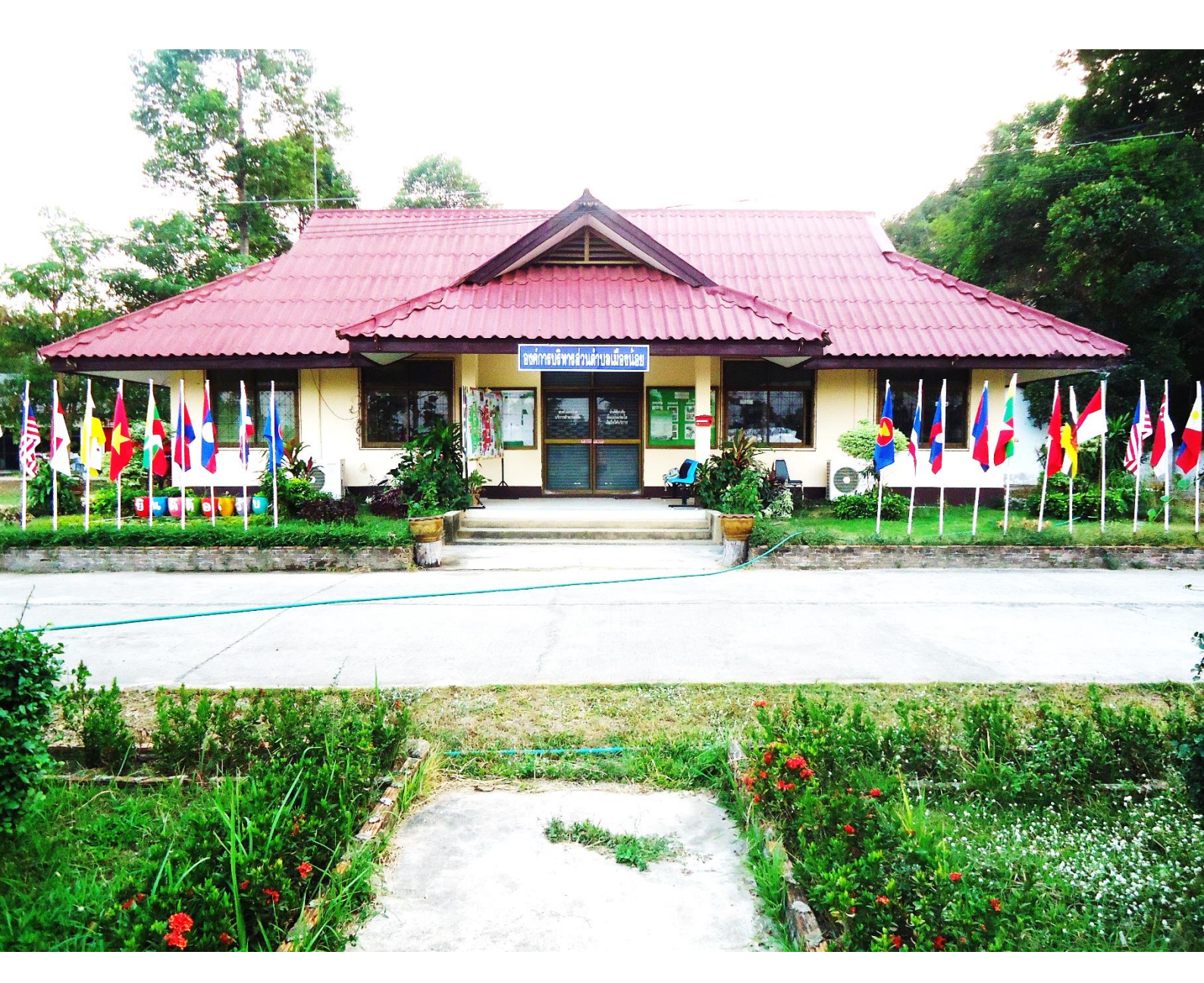

องค์การบริหารส่วนตำบลเมืองน้อย อำเภอกันทรารมย์ จังหวัดศรีสะเกษ

## สารบัญ

| เรื่อ                                              | 94                                                                                 | หน้า          |  |  |
|----------------------------------------------------|------------------------------------------------------------------------------------|---------------|--|--|
| คู่มีเ                                             | คู่มือการใช้งานระบบยื่นคำร้องออนไลน์ (e-service)                                   |               |  |  |
| ໑.                                                 | การเข้าสู่ระบุบ                                                                    |               |  |  |
|                                                    | ๑.๑ เข้าไปที่เว็บไซต์องค์การบริหารส่วนตำบลเมืองน้อย <u>www.muangnoi.go.th</u>      |               |  |  |
|                                                    | ๑.๒ เมื่อเข้าไปที่เว็บไซต์องค์การบริหารส่วนตำบลเมืองน้อย <u>www.muangnoi.go.th</u> | แล้วมาที่เมนู |  |  |
| บริเ                                               | การคำร้องออนไลน์จะอยู่ทางด้านซ้ายหน้าแรกของเว็บไซต์                                | U             |  |  |
|                                                    | ๑.๓ เมื่อเข้าไปที่เว็บไซต์องค์การบริหารส่วนตำบลเมืองน้อย <u>www.muangnoi.go.th</u> | ම             |  |  |
| แล้ว                                               | แล้วสามารถคลิกที่เมนูคู่มือการใช้งานระบบยื่นคำร้องออนไลน์ (E-Service)              |               |  |  |
| ම.                                                 | ตัวอย่างเช่น การยื่นคำร้องแจ้งซ่อมไฟฟ้าส่องสว่างสาธารณะในพื้นที่                   | តា            |  |  |
|                                                    | อบต.เมืองน้อย อำเภอกันทรารมย์ จังหวัดศรีสะเกษ                                      |               |  |  |
|                                                    | ๒.๑. เข้าไปที่เว็บไซต์ <u>http://muangnoi.go.th</u>                                | តា            |  |  |
|                                                    | ๒.๒ เมื่อเข้าไปที่เว็บไซต์องค์การบริหารส่วนตำบลเมืองน้อย <u>www.muangnoi.go.th</u> | តា            |  |  |
| แล้วคลิกที่เมนุ E-Service จะอยู่หน้าแรกด้านซ้ายมือ |                                                                                    |               |  |  |
| ່ອ.ດ                                               | n เมื่อเข้าสู่เมนูบริการออนไลน์แล้วก็เลือกลิ้งแจ้งซ่อมไฟฟ้าส่งสว่างสาธารณะ         | હ             |  |  |

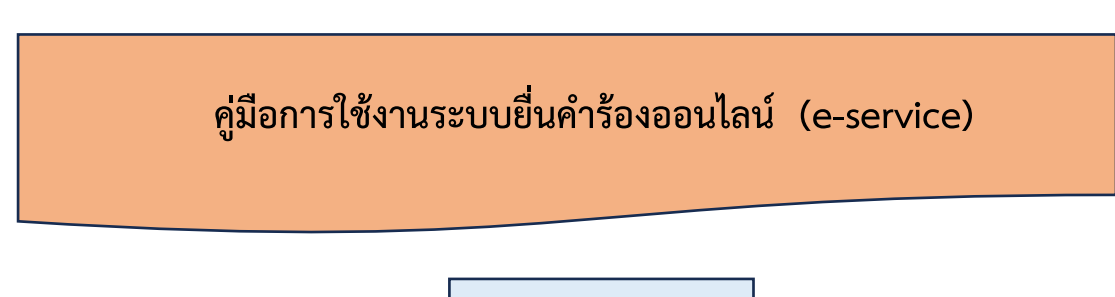

๑. การเข้าสู่ระบบ

## การเข้าสู่ระบบประกอบด้วย

๑.๑ เข้าไปที่เว็บไซต์องค์การบริหารส่วนตำบลเมืองน้อย <u>www.muangnoi.go.th</u>

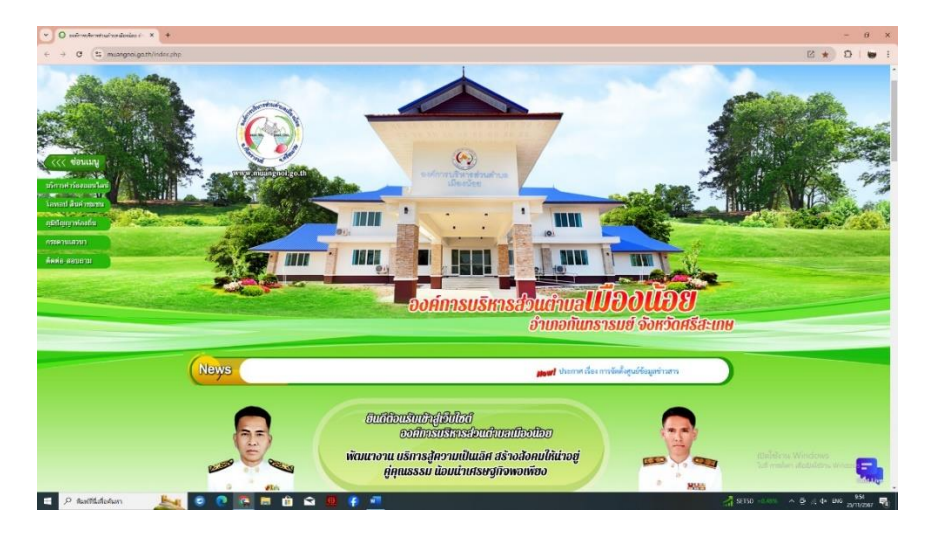

๑.๑ เมื่อเข้าไปที่เว็บไซต์องค์การบริหารส่วนตำบลเมืองน้อย www.muangnoi.go.th แล้วมาที่เมนู บริการคำร้องออนไลน์จะอยู่ทางด้านซ้ายหน้าแรกของเว็บไซต์

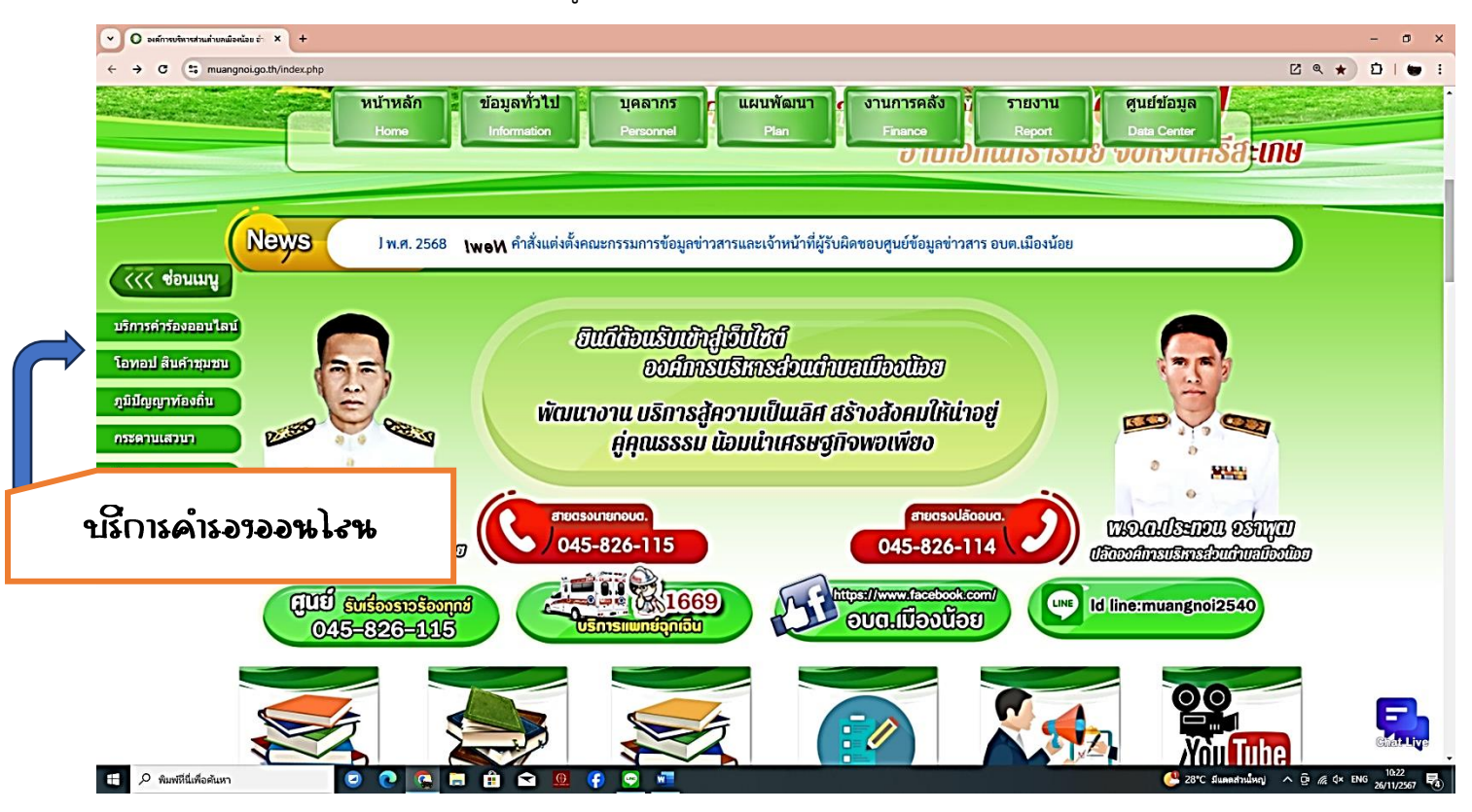

๑.๓ เมื่อเข้าไปที่เว็บไซต์องค์การบริหารส่วนตำบลเมืองน้อย <u>www.muangnoi.go.th</u> แล้วสามารถคลิกที่เมนูคู่มือการใช้งานระบบยื่นคำร้องออนไลน์ (E-Service)

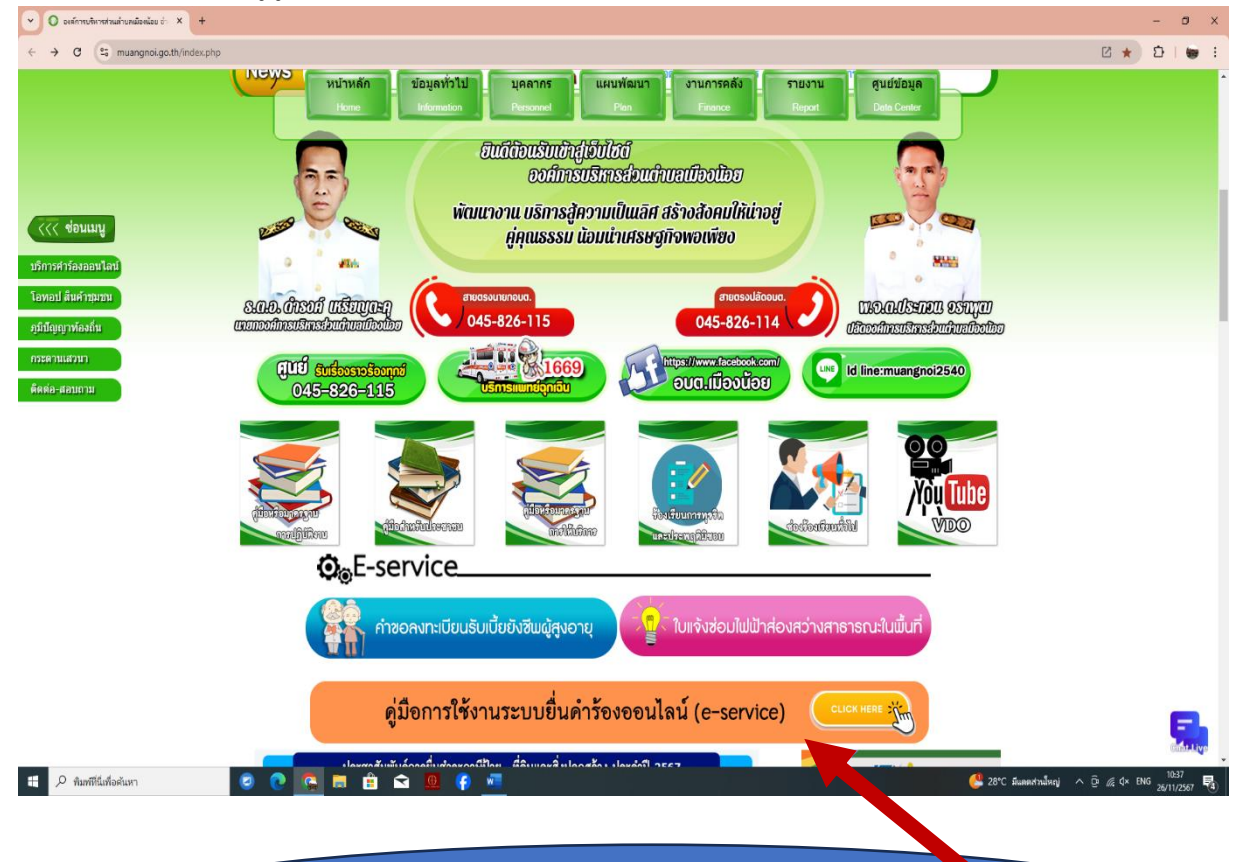

สามารถคลิกเพื่อดาวโหลดคู่มือการใช้งานระบบยื่นคำร้องออนไลน์ได้ที่ปุ่มเมนูคู่มือการใช้งาน

-เมื่อเข้าสู่เมนูบริการออนไลน์แล้วก็เลือกลิ้งเมนูคำร้องต่าง ๆ ที่ต้องการใช้บริการ

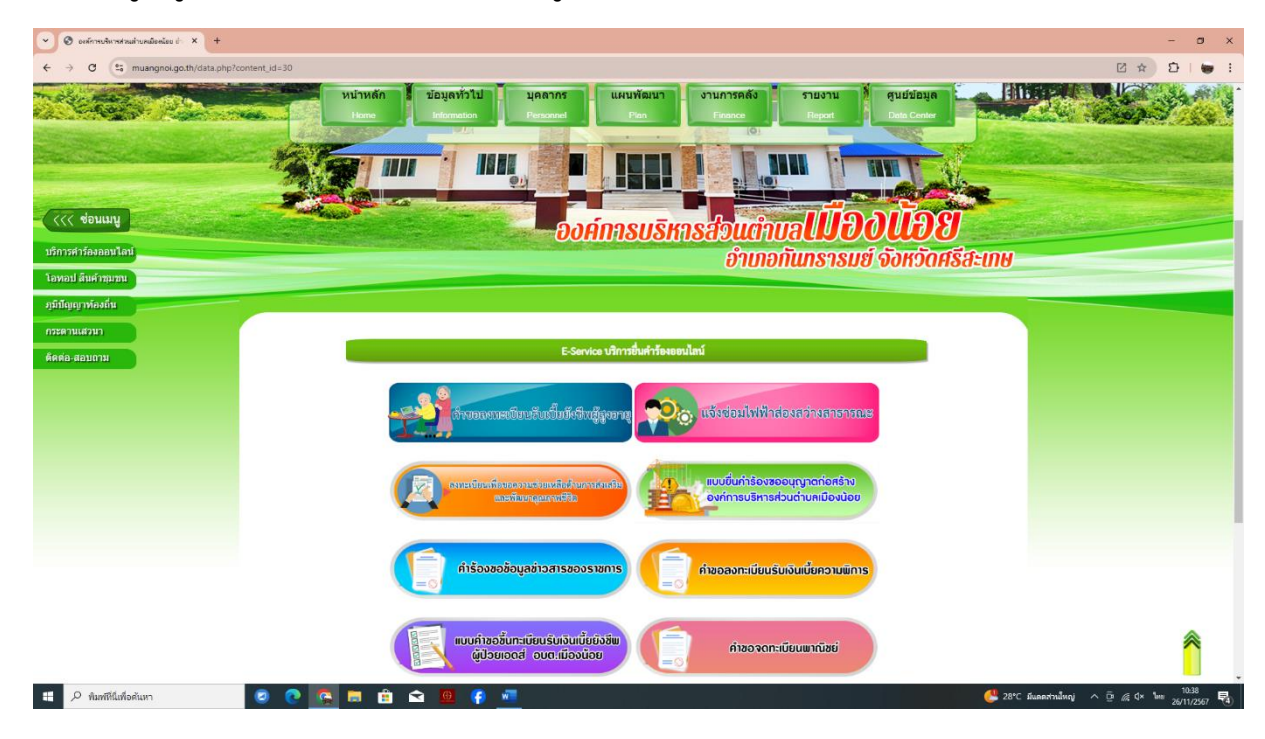

–២–

๒. ตัวอย่างเช่น การยื่นคำร้องแจ้งซ่อมไฟฟ้าส่องสว่างสาธารณะในพื้นที่ อบต.เมืองน้อย

## อำเภอกันทรารมย์ จังหวัดศรีสะเกษ

๒.๑. เข้าไปที่เว็บไซต์ <u>http://muangnoi.go.th</u>

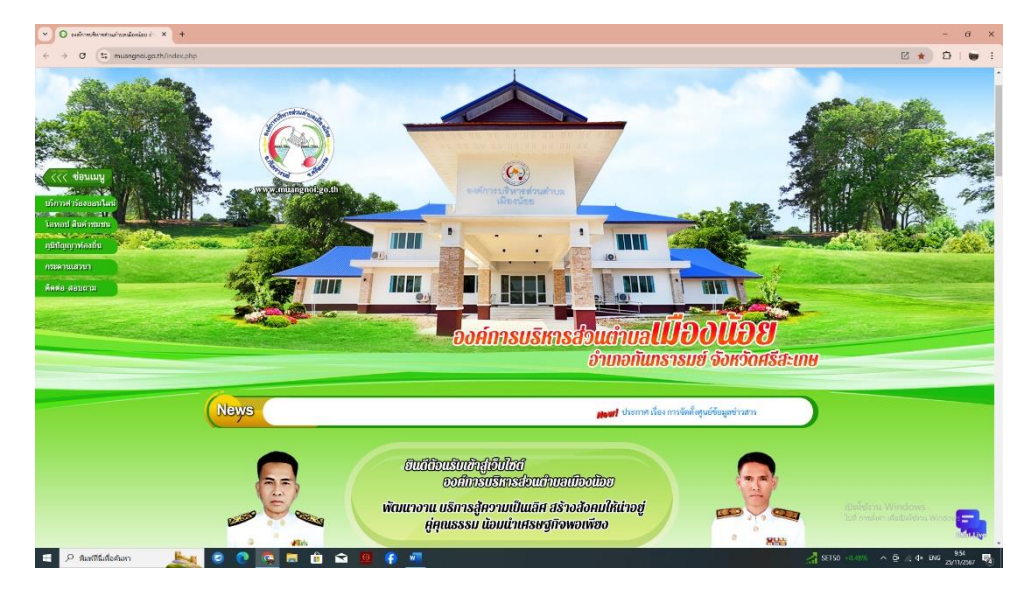

๒.๒ เมื่อเข้าไปที่เว็บไซต์องค์การบริหารส่วนตำบลเมืองน้อย <u>www.muangnoi.go.th</u> แล้วคลิกที่เมนู E-Service จะอยู่หน้าแรกด้านซ้ายมือ

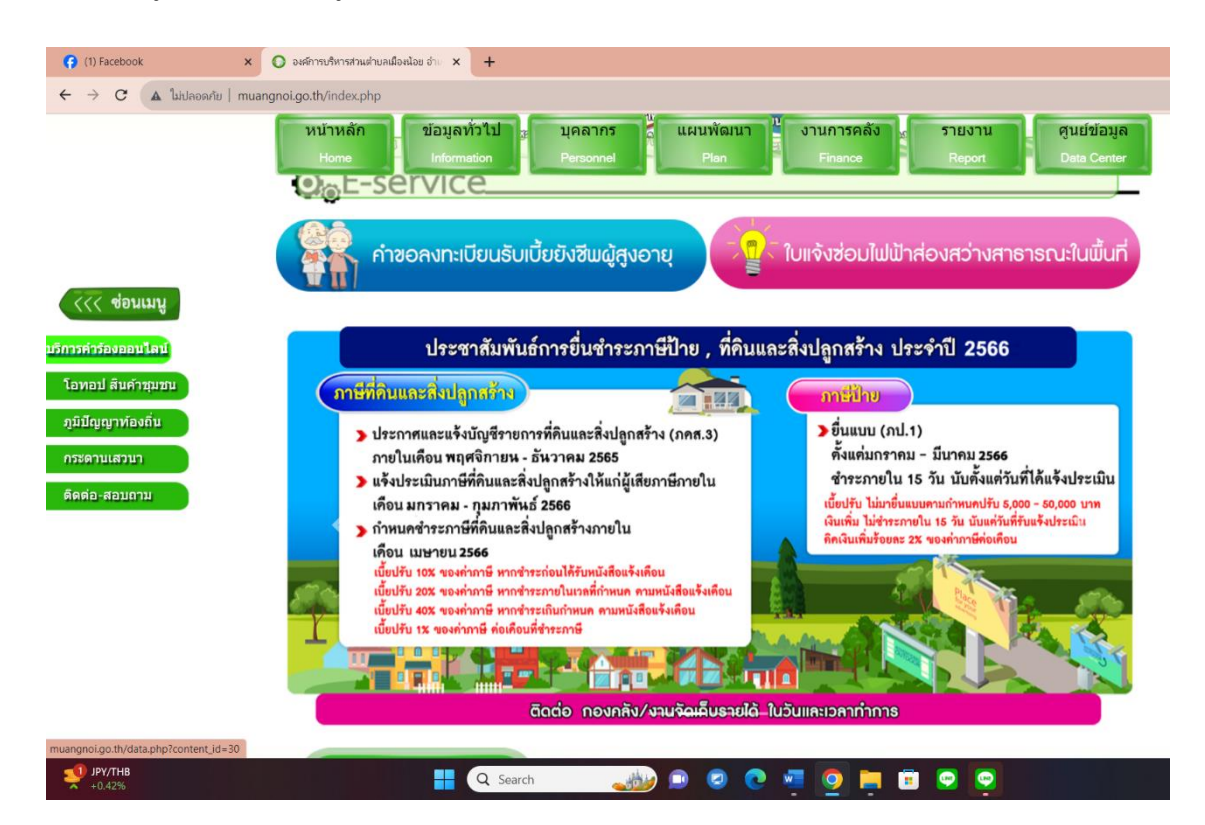

-ଝ-

๒.๓ เมื่อเข้าสู่เมนูบริการออนไลน์แล้วก็เลือกลิ้งแจ้งซ่อมไฟฟ้าส่งสว่างสาธารณะ

| <ul> <li>องลักรหวัดหวดริมมต่านหมืองน้อย อ่า × +</li> </ul> |                                                                           | - 0 X                                                                                                    |
|------------------------------------------------------------|---------------------------------------------------------------------------|----------------------------------------------------------------------------------------------------|
| ← → C 🛱 muangnoi.go.th/data.php?content_id=30              |                                                                           | 년 ☆ 🎦 i 👦 i                                                                                                    |
|                                                            |                                                                           | iddaya<br>Is Const<br>IS Const<br>IS Co |
|                                                            | 0 1010110113 1300 00                                                      | การนหอด-นาย                                                                                                    |
|                                                            |                                                                           |                                                                                                    |
| Town Revenues                                              |                                                                           |                                                                                                    |
| รที่มีของร้องถิ่น                                          | E-Service บริการขึ้นคำร้องออนไลน์                                         |                                                                                                    |
| คระสามแสวมา<br>ดิดต่อ-สอบถาม                               | งการเป็นหรือเพื่อยังซีหลีสูงอายุ <b>()) แจ้งช่อมไฟฟ้าส่องสว่างสาธาวณะ</b> |                                                                                                    |
| everile                                                    | มเพื่อของอนเชื่อมากรรมสัง<br>และพีมอาลุของเชืออ                           |                                                                                                    |
|                                                            | งขอข้อมูลข่าวสารของราชการ                                                 |                                                                                                    |
|                                                            | ขอชื่นกะเบียนรับเงินเนี้ยยังชีพ<br>ไอยเอดส์ อนต.เมืองน้อย                 |                                                                                                    |
|                                                            |                                                                           | เปิดใช้งาน Windows<br>ไปที่ การตั้งคา เพื่อปัตโจร้าน Windo                                                                                                    |
| 🚦 🔎 พิมพที่นี่เพื่อค้นหา 🥾 🔽 📿 📿 😭 😭 😭 🥵                   |                                                                           | 🔎 28°С йыжытыймај 🔨 🛱 🧔 🗘 ENG 10:16                                                                                                    |

กรอกชื่อ - สกุล เบอร์โทรศัพท์มือถือที่สามารถติดต่อได้ ที่อยู่ ปัญหาที่เกิดขึ้น บริเวณที่เกิดปัญหา

| 💌 🗉 โบบริศณีพร้างครางกละโก X +                                             |                                                                                               | - a ×                                    |
|----------------------------------------------------------------------------|-----------------------------------------------------------------------------------------------|------------------------------------------|
| ← → C (t) docs.google.com/forms/d/e/1FAIpQLSf2ERuAAaclcGHD-g8pvl3J6wZ1BYx8 | BkaZWdM-EF0fBcOuYA/formResponse                                                               | * DI 🗑 :                                 |
|                                                                            | 1                                                                                             |                                          |
|                                                                            | ใบแจ้งซ่อมไฟฟ้าส่องสว่างสาธารณะในพื้นที่<br>อบต.เมืองน้อย อำเภอกันทรารมย์ จังหวัด<br>ศรีละเกษ |                                          |
|                                                                            | muangnoi141@gmail.com สลับปัญชี<br>🕞 ในไปร่วมกัน                                              |                                          |
|                                                                            | * ระบุว่าเป็นสาถานที่จำเป็น                                                                   |                                          |
|                                                                            | ข้อมูลส่วนบุคคล                                                                               |                                          |
|                                                                            | โปรดแจ้งชื่อ-สกุล และเบอร์โทรเพื่อดิตต่อกลับ                                                  |                                          |
|                                                                            | ชื่อ *                                                                                        |                                          |
|                                                                            | สำคอบของคุณ                                                                                   |                                          |
|                                                                            | เบอร์โทรศัพท์มือถือ *                                                                         |                                          |
|                                                                            | สำคอบของคุณ                                                                                   |                                          |
|                                                                            | หมู่บ้าน *                                                                                    |                                          |
| -                                                                          | 🔿 บ้านเมืองน้อย หมู่ที่ 1                                                                     | ไปที่ การตั้งค่า เพื่อเปิดโช้กาม Windows |
|                                                                            | 🔿 บ้านโนนสวน หมู่ที่ 2                                                                        | $\smile$                                 |
| 🖽 🔎 พิมพ์ที่ที่ไม่พื่อดันหา 🛛 🛵 💈 💼 💼 🚖                                    | 😐 🖳 🌍 🚈 👘 👘 👘 👘 👘                                                                             |                                          |

| 💌 🗉 laubrealsitisteurisseneli. X +                                        |                                                                                                    |                                             | -              | o x               |
|---------------------------------------------------------------------------|----------------------------------------------------------------------------------------------------|---------------------------------------------|----------------|-------------------|
| ← → C S docs.google.com/forms/d/e/1FAIpQLSf2ERuAAaclcGHD-g8pvl3J6wZ18Yx88 | 3kaZWdM-EF0fBcOuYA/formResponse                                                                                           |                                             | * 1            | <b>W</b> E        |
|                                                                           | 🔿 บ้านเมืองน้อย หมู่ที่ 6                                                                                                 |                                             |                | ^                 |
|                                                                           | 🔿 บ้านเมืองน้อย หมู่ที่ 7                                                                                                 |                                             |                |                   |
|                                                                           | 🔿 บ้านเมืองน้อย หมู่ที่ 8                                                                                                 |                                             |                |                   |
|                                                                           | 🔿 บ้านหนองเทา หมู่ที่ 9                                                                                                   |                                             |                |                   |
|                                                                           | <ul> <li>ปาะหนองน้ำเผ่า หมู่ที่ 10</li> </ul>                                                                             |                                             |                |                   |
|                                                                           | รายละเอียของนี้อุทา<br>ให้หละจำหละเอียของนี้มูหา                                                                          |                                             |                |                   |
|                                                                           | บัญหาที่เกิด *                                                                                                    |                                             |                |                   |
|                                                                           | ไฟไม่ดีด                                                                                                    |                                             |                |                   |
|                                                                           | โดมไฟหักข่ารุด<br>                                                                                                    |                                             |                |                   |
|                                                                           | โคมไฟหาย                                                                                                    |                                             |                |                   |
|                                                                           | สายไฟขาด                                                                                                    |                                             |                |                   |
|                                                                           | 🗋 อินๆ:                                                                                                    |                                             |                |                   |
|                                                                           | มริเวณที่เกิดปัญหา *                                                                                                    |                                             |                |                   |
|                                                                           | สำคอบของคุณ                                                                                                    |                                             |                |                   |
|                                                                           | กลับ อัคไป ด้างแบบฟอร์ม                                                                                                   |                                             |                |                   |
|                                                                           | ท้ามส่งรทัสผ่านใน Google ฟอร์ม                                                                                            |                                             |                |                   |
|                                                                           | เรือหารมิโด้ถูกสร้างชินหรือรับของโดย Google <u>รายงานการสุดดิต - ช่อกำหนดในการให้บริการ - หรือนายความเป็นส่วงส์ว</u><br>- | เปิดใช้งาน Windo<br>ไปมี กระดังกา สังสมิต์ก |                |                   |
| pi (iii)                                                                  | Google ฟอร์ม                                                                                                    |                                             |                |                   |
| # 🔎 ขัมพที่นี่เพื่อดันหา 🛛 📥 💿 💿 💼 💼 🖻                                    | • 🙆 🥐 📶                                                                                                    | 📥 29°C มีและส่วนใหญ่ ^ 🤁 🧟                  | ¢× ‰ 1<br>25/1 | 0.32<br>11/2567 😼 |

-๕-

-เมื่อกรอกข้อมูลเสร็จแล้วให้คลิกส่ง เพื่อส่งข้อมูลให้กับเจ้าหน้าที่ผู้รับผิดชอบ เมื่อกดส่งข้อมูลเรียบร้อย แล้วถือว่าเสร็จสิ้นกระบวนการยื่นคำร้องขอตัดกิ่งต้นไม้

| 💌 🗏 luvšedaliviinstastinstasta                                         |                                                                                                    | – a ×                                                   |
|------------------------------------------------------------------------|----------------------------------------------------------------------------------------------------|---------------------------------------------------------|
| ← → C 🔩 docs.google.com/forms/d/e/1FAIpQL5f2ERuAAaclcGHD-g8pvl3J6wZ1BY | x8BkaZWdM-EF0fBcOuYA/formResponse                                                                                                    | x D   🖢 :                                               |
|                                                                        | ศรีสะเกษ                                                                                                    |                                                         |
|                                                                        | muangnoil 41@gmail.com ແລ້ມນຳຜູນີ້<br>🕞 ໃນໄປຮ່ານເກັບ                                                                                                    |                                                         |
|                                                                        | สำหรับเจ้าหน้าที่ / ผู้มีอำนาจอนูมัติ / อนุญาด                                                                                                    |                                                         |
|                                                                        | ลงความเห็นของเจ้าหน้าที่ และคำสั่งของนายกองค์การบริหารส่วนต่าบล                                                                                         |                                                         |
|                                                                        | ความเห็นของเจ้าหน้าที่ผู้ดาร้อง<br>สำหละบรองคุณ                                                                                                    |                                                         |
|                                                                        | ความเงิ้มของนายก อมด<br>o มหมดี<br>ปีนอยุมัติ (ระบุเหตุรด)                                                                                              |                                                         |
|                                                                        | เหตุผลที่ไม่อนมัต<br>สำหลวยออดดะ                                                                                                    |                                                         |
|                                                                        | กรับ ส่ง กำระบบแห่งร่น<br>ร่านส่งกรับสารรับ Google หล่าย<br>เรื่อนกรับสารราช เป็นส่วนการสาร Coope การการสารการ การการการการการการการการการการการการการก |                                                         |
| в                                                                      | Google vlašij                                                                                                    | លេខថម ការ Windows<br>ប៉ៃអី ការសំគោ លើសិនទៅថានេះ Windows |
| 🔳 🔎 ขัมพทีนี่มีเพื่อศัมหา 🛛 📐 🧧 🔁 🖆 🕯                                  | 2 🔟 🦚 🐖                                                                                                    | ● ผลสัพธ์ ^ 한 慮 d× 1037                                 |
| ค                                                                      | <br>ลิกที่ส่ง เพื่อส่งข้อมูลให้กับเ                                                                                                    | จ้าหน้าที่ผู้รับผิดชอบ                                  |